# **VidaXL Integration for Magento 2 User Guide**

by CedCommerce Products Documentation

| 1. Overview                |    |
|----------------------------|----|
| 2. Configuration Settings  |    |
| 3. Manage VidaXL Profiles  |    |
| 3.1. Add New Profile       |    |
| 3.2. Edit Existing Profile |    |
| 3.3. Submit Bulk Actions   |    |
| 4. VidaXL Product Listing  |    |
| 5. View VidaXL Orders      |    |
| 6. View Failed Orders      | 19 |
| 7. VidaXL Feeds            |    |
| 8. Cron Logs               |    |
| 9. Activity Logs           |    |
|                            |    |

## 1. Overview

VidaXL is an eCommerce website based in the Netherlands and is present in 29 European countries, Australia and the USA.

VidaXL Multi-Channel Integration for Magento 2 helps the Magento 2 store owners to synchronize the product listing between the Magento 2 store and the VidaXL sellers. It also manages the VidaXL orders on the Magento stores without making any significant changes in the operational functionalities.

#### **Key Features:**

- **Profile Based Product Upload:** Enables sellers to upload the products by assigning them into the profile and then uploads it based on the profiles.
- Bulk Upload System: No need to manually list products one by one on the VidaXL as sellers can easily upload products in bulk.
- **Notifications**: Keeps the sellers updated about the new orders, change in quantity, price, product title or description through emails.
- **Rejected Products Notification:** If any product gets rejected from the VidaXL then its information is fetched automatically along with the errors.
- **Real-Time Synchronisation:** At regular intervals of time the inventory, price, orders and other details get automatically synchronised.
- **Product Management:** Create products manually with our integration, upload items via XML or import data in Magento 2 store, and also easily fix data issues.

## 2. Configuration Settings

#### To Setup Configuration Settings,

- 1. Go to the Magento 2 Admin panel.
- 2. On the left navigation bar, click on **VidaXL Integration**. The menu appears as shown below:

| VidaXL Integ    | ration |                  |
|-----------------|--------|------------------|
| Products        |        | Extras           |
| Profile Manager |        | Help and Support |
| Product Listing |        |                  |
| Orders          |        |                  |
| Orders Listing  |        |                  |
| Failed Orders   |        |                  |
| Configurations  |        |                  |
| Configuration   |        |                  |
| Developer       |        |                  |
| Feeds           |        |                  |
| Cron Logs       |        |                  |
| Activity Logs   |        |                  |

#### 3. Click on **Configuration**.

The VidaXL configuration page appears as shown in the following figure:

| Configuration             |                                  | Q 🕫         |
|---------------------------|----------------------------------|-------------|
| Scope: Default Config 👻 🕜 |                                  | Save Config |
| ^                         | VidaXL Seller/Developer Settings | ⊙           |
|                           | VidaXL Product Settings          | $\odot$     |
|                           | VidaXL Order Settings            | $\odot$     |
|                           | VidaXL Cron Settings             | $\odot$     |
| VidaXL Configuration      |                                  |             |

4. Click on VidaXL Seller/Developer Settings, the section is expanded as:

#### VidaXL Seller/Developer Settings

| Enabled<br>[global]             | Yes                | • |
|---------------------------------|--------------------|---|
| Version<br>[store view]         | 1.0                |   |
| Mode<br>[global]                | Live               |   |
| Default Service Url<br>[global] | Live API URL       | • |
| Api Key<br>[global]             |                    |   |
| Select Store<br>[global]        | Default Store View | • |
| Debug Mode<br>[global]          | Yes                | * |

5. Now under this VidaXL Seller/Developer Settings do the following steps:

- In the **Enabled**, select **Yes** option for configuring the extension.
- In the **Version**, the store version will be displayed.
- In the Mode, select your store mode.
- In **Default Service Url**, select the store mode Url.
- In **API Key**, enter the API key copied from the VidaXL Seller account.
- In Select Store, select your store view.
- In **Debug Mode**, select **Yes** if you want to create the logs.
- 6. Now scroll down and click on the section VidaXL Product Settings, the section is expanded as:

| aXL Product Settings                                                            |  |
|---------------------------------------------------------------------------------|--|
| ⊙ VidaXL Price Settings                                                         |  |
| ⊙ VidaXL Inventory Settings                                                     |  |
| ⊙ Other Product Settings                                                        |  |
|                                                                                 |  |
| <ul> <li>Click on VidaXL Price Settings, the section is expanded as:</li> </ul> |  |
| ⊘ VidaXI Price Settings                                                         |  |

| Product Price<br>[global] | Default Magento Price                              |  |
|---------------------------|----------------------------------------------------|--|
|                           | Select to send a different product price to VidaXL |  |

• Under this VidaXL Price Settings tab, do the following steps:

- Increase by Fixed Price: If selected, then the Modify by Fix Price field appears.
- Increase by Fixed Percentage: If selected, then the Modify by Percentage Price field appears.

Enter the numeric value to increase the price of the **VidaXL**, product price by the entered value % of Magento 2 price.

For Example,

Magento 2 price + 5% of Magento 2 price.

Select Increase By Fixed Percentage option Modify by Percentage Price = 5100 + 5% of 100 = 100 + 5 = 105Thus, VidaxL Product Price = 105

Decrease by Fixed Price: If selected, then the Modify by Fix Price field appears.
 Decrease by Fixed Percentage: If selected, then the Modify by Percentage Price field appears.

Enter the numeric value to decrease the price of the **VidaXL** product price by the entered value % of Magento 2 price

```
For Example,
Magento 2 price – 5% of Magento 2 price.
Magento 2 Price = 100
Select Decrease By Fixed Percentage option
Modify by Fix Price = 5
100 - 5\% of 100 = 100 - 5 = 95
Thus, VidaXL Product Price = 95
```

• Now click on VidaXL Inventory Settings section, the tab is expanded as:

| O VidaXL Inventory Settings                                |                                                                                                    |
|------------------------------------------------------------|----------------------------------------------------------------------------------------------------|
| Set Inventory on Basis of Threshold<br>[global]            | Enable                                                                                                    |
|                                                            | Choose yes to send inventory on vidaxl by condition                                                                |
| Inventory Threshold Value<br>[global]                      |                                                                                                    |
|                                                            | Set inventory quantity on which lesser and greater condition can control.                                          |
| Send Inventory for Lesser Than Threshold Case<br>[global]  |                                                                                                    |
|                                                            | Send Quantity to $VidaXL$ for those products, whose inventory is <code>LESSER</code> than the inventory threshold. |
| Send Inventory for Greater Than Threshold Case<br>[global] |                                                                                                    |
|                                                            | Send Quantity to VidaXL for those products, whose inventory is GREATER than the<br>inventory threshold.            |

- Now under VidaXL Inventory Settings, do the following steps:
  - In Set Inventory on the Basis of Threshold, select Enable to configure inventory settings.
  - In the **Inventory Threshold Value**, enter the required value.
  - In the **Send Inventory for Lesser Than Threshold Case**, enter the required value.
  - In the Send Inventory for Greater Than Threshold Case, enter the required value.
- Scroll down and click on the Section Other Product Settings, it is expanded as:

○ Other Product Settings

| Attributes to skip validation<br>[global] | Activity                                                                   | *  |
|-------------------------------------------|----------------------------------------------------------------------------|----|
|                                           | Barcode                                                                    |    |
|                                           | Brand                                                                      |    |
|                                           | Category Gear                                                              |    |
|                                           | Categories                                                                 |    |
|                                           | Cdon Feed Errors                                                           |    |
|                                           | Cdon Product Status                                                        |    |
|                                           | Cdon Profile Id                                                            |    |
|                                           | Cdon Validation Errors                                                     |    |
|                                           | Climate                                                                    | *  |
|                                           | These attributes will skip from configurable product uplightion and upload | 11 |
|                                           | mese attributes will skip from comigarable product validation and upload.  |    |
| Use Parent Product Info<br>[global]       | Categoryldentifier                                                         |    |
|                                           | ProductID                                                                  |    |
|                                           | Title                                                                      |    |
|                                           | EAN                                                                        |    |
|                                           | VariantId                                                                  |    |
|                                           | Description                                                                |    |
|                                           | ShortDescription                                                           |    |
|                                           | Specification_opt                                                          |    |
|                                           | Separator                                                                  |    |
|                                           | NameSingular                                                               | *  |
|                                           | Select all attribute which you want from configurable parent product.      |    |
| Merge Parent Product Images               | Yes                                                                        |    |
| Elopai                                    |                                                                            |    |
| Upload Config As Simple<br>[global]       | Yes                                                                        |    |

- Under Other Product Settings, do the following steps:
  - In Attributes to Skip Validation, select the attributes that you do not want to be validated.
  - In Use Parent product Info, select attributes you want from the parent product.
  - In Merge Parent Product Images, select Yes if you want to merge the image with its parent product.
  - In Upload Config As Simple, select Yes to upload simple product.
- 7. Now scroll down to VidaXL Order Settings, the tab is expanded as:

VidaXL Order Settings

| VidaXL Order Id Prefix<br>[global]   |                                      |       |
|--------------------------------------|--------------------------------------|-------|
|                                      | Prefix for VidaXL Increment ID       |       |
| Order Notification Email<br>[global] |                                      |       |
| Auto Accept Order<br>[global]        | No                                   | •     |
| Enable Default Customer<br>[global]  | No                                   | •     |
| Refund Order On VidaXL<br>[global]   | No                                   | · · · |
|                                      | Complete item will refund on vidaxl. |       |

- 8. Under VidaXL Order Settings, do the following steps:
  - In VidaXL Order Id Prefix, enter the id prefix for the order.
  - In Order Notification Email, enter the mail id on which you want to receive notifications.
  - In Auto Accept Order, select Yes if want the orders to be accepted automatically.
  - In **Enable Default Customer**, select **Yes** if you want the customer to be created by default and then a box will appear to enter his email id.
  - In **Refund Order on VidaXL**, select **Yes** for the order refund on the marketplace. Once you select yes you also need to select the reason for the refund.
- 9. Scroll down and click on VidaXL Cron Settings, the tab is expanded as:

| Order Cron                         | Enable                                          | • |
|------------------------------------|-------------------------------------------------|---|
|                                    | Order Fetch Cron                                |   |
| Order Sync Cron<br>[global]        | Enable                                          | • |
|                                    | Order Sync Cron                                 |   |
| Inventory   Price Cron<br>[global] | Disable                                         | • |
|                                    | Inventory Sync Cron                             |   |
| Feed Cron<br>[global]              | Disable                                         | • |
|                                    | Feed Sync Cron                                  |   |
| Full Offer Sync Cron<br>[global]   | Disable                                         | • |
|                                    | Full Offer Sync Cron                            |   |
| Order Shipment Cron<br>[global]    | Disable                                         | • |
|                                    | Completed magento order will automatically ship |   |

10. Under VidaXL Cron Settings, do the following steps:

- In Order Cron, select Enable to fetch the orders through cron.
- In Order Sync Cron, select Enable to synchronise orders.
- In Inventory/Price Cron, select Enable to synchronise inventory and price through crons.
- In Feed Cron, select Enable to synchronise feeds.
- In Full Offer Sync Cron, select Enable for full offers synchronisation.
- In Order Shipment Cron, select Enable to Ship Magento orders.
- 11. Click on Save Config button.

VidaXL Cron Settings

The configuration settings will be saved.

### 3. Manage VidaXL Profiles

Under Profile Manager you can perform the following tasks:

- Add a New Profile.
- Edit Existing Profile
- Submit Actions in Bulk

### 3.1. Add New Profile

#### To Add a New Profile,

- 1. Go to the Magento 2 Admin panel.
- 2. On the left navigation bar, click on **VidaXL Integration**. The menu appears as shown below:

| VidaXL Integra  | tion >           |
|-----------------|------------------|
| Products        | Extras           |
| Profile Manager | Help and Support |
| Product Listing |                  |
| Orders          |                  |
| Orders Listing  |                  |
| Failed Orders   |                  |
| Configurations  |                  |
| Configuration   |                  |
| Developer       |                  |
| Feeds           |                  |
| Cron Logs       |                  |
| Activity Logs   |                  |

3. Click on Profile Manager.

The VidaXL Profile Page appears as shown below:

| Manage Profil | le              |          |                             | Q 📫                                                                                                    |
|---------------|-----------------|----------|-----------------------------|----------------------------------------------------------------------------------------------------|
|               |                 |          |                             | Add New Profile                                                                                                    |
| Actions       | 2 records found |          | Filters     20     per page | Default View  Columns  Columns  Colum |
| ID            | 1 Profile Code  | Status   | Profile Name                | Action                                                                                                    |
| 8             |                 | Disabled |                             | Edit                                                                                                    |
| 9             |                 | Enabled  |                             | Edit                                                                                                    |

4. To add a new profile, click on the **Add New Profile** button. The **Add New Profile Page** appears as shown below:

| Add New Profile     |                          | Q 📫         |
|---------------------|--------------------------|-------------|
|                     |                          | ← Back Save |
| PROFILE INFORMATION | General Information      |             |
| General Information | Profile Code *           |             |
| Store Categories    | Profile Name *           |             |
| VidaXL category     | Profile Status Enabled 💌 |             |

- 5. In the right panel, under **General Information**, do the following steps:
  - In **Profile Code**, enter the unique code for the profile.
  - In the **Profile Name**, enter the name of the profile.
  - In Profile Status, select the profile status.
- 6. In the left navigation panel, click on **Store Categories** and select the store category from the list. The section appears as:

| Add New Profile                                      |                           |                      |         | Q 📫                                                                |
|------------------------------------------------------|---------------------------|----------------------|---------|--------------------------------------------------------------------|
|                                                      |                           |                      |         | ← Back Save                                                        |
| PROFILE INFORMATION                                  | Store Categories          |                      |         |                                                                    |
| General Information                                  | Choose Store Categories * | Select               | •       |                                                                    |
| Store Categories                                     |                           |                      | Q       |                                                                    |
| VidaXL category                                      |                           | 🔗 🔲 Default Category |         |                                                                    |
|                                                      |                           | 🕞 🔲 Gear             |         |                                                                    |
|                                                      |                           | 😔 🔲 Collections      |         |                                                                    |
| Copyright © 2020 Magento Commerce Inc. All rights re | served.                   | 🕞 🔲 Training         | Privacy | Magento ver. 2.3.5-p<br>Policy   Account Activity   Report an Issu |
|                                                      |                           | 🕞 🔲 Men              |         | , , ,, , ,, , , , , , ,                                            |
|                                                      |                           | 😔 🔲 Women            |         |                                                                    |
|                                                      |                           | 😔 🔲 Promotions       |         |                                                                    |
|                                                      |                           | Sale                 |         |                                                                    |
|                                                      |                           | What's New           |         |                                                                    |
|                                                      |                           | Done                 |         |                                                                    |

- 7. Now in the left navigation panel click on VidaXL Category.
  - The section appears as:

| Add New Profile     |                                              |                           | ٩                    | <b>1</b> 0 |
|---------------------|----------------------------------------------|---------------------------|----------------------|------------|
|                     |                                              |                           | ← E                  | Back Save  |
| PROFILE INFORMATION | VidaXL category                              |                           |                      |            |
| General Information |                                              |                           |                      |            |
| Store Categories    | Please map all VidaXL attributes with Magent | o attributes.             |                      |            |
| VidaXL category     | VidaXL Attribute                             | Magento Catalog Attribute | Default Value Action |            |
|                     | Product reference type 💌                     | Please Select             | Map O                | ptions     |
|                     | Price                                        | Price                     | Map O                | ptions     |
|                     | State                                        | Please Select             | Мар О                | ptions     |
|                     | Club VidaXL Eligible 💌                       | Please Select             | Мар О                | ptions     |
|                     | GST %                                        | Please Select             | Мар О                | ptions     |
|                     | Add Attribute                                |                           |                      |            |

- 8. Here map all the Magento store attributes with the VidaXL attributes.
- 9. Click on Save button.
  - The profile will be created.

### 3.2. Edit Existing Profile

#### To edit a profile,

- 1. Go to the Magento 2 Admin panel.
- 2. On the left navigation bar, click on **VidaXL Integration**. The menu appears as shown below:

| VidaXL Integration | ×                |
|--------------------|------------------|
| Products           | Extras           |
| Profile Manager    | Help and Support |
| Product Listing    |                  |
| Orders             |                  |
| Orders Listing     |                  |
| Failed Orders      |                  |
| Configurations     |                  |
| Configuration      |                  |
| Developer          |                  |
| Feeds              |                  |
| Cron Logs          |                  |
| Activity Logs      |                  |

#### 3. Click on Profile Manager.

The VidaXL Profile Page appears as shown below:

| Manage Profile            |          |                | Q 🕫                                             |
|---------------------------|----------|----------------|-------------------------------------------------|
|                           |          |                | Add New Profile                                 |
| Actions • 2 records found |          | Pilters     20 | Default View      Columns      page      1 of 1 |
| ID I Profile Code         | Status   | Profile Name   | Action                                          |
| 8                         | Disabled |                | Edit                                            |
| 9                         | Enabled  |                | Edit                                            |

- 4. Scroll down to the required profile row.
- 5. In the Action column of the respective row, click the Edit link.
- The profile editing page appears as shown in the following figure:

| Edit Profile        |                         | Q 😰 -              |
|---------------------|-------------------------|--------------------|
|                     |                         | ← Back Delete Save |
| PROFILE INFORMATION | General Information     |                    |
| General Information | Profile Code *          |                    |
| Store Categories    | Profile Name *          |                    |
| VidaXL category     | Profile Status Disabled |                    |

- 6. Do the required changes in the profile.
- 7. Click on **Save** Button. The profile will be dited.

## 3.3. Submit Bulk Actions

#### To perform actions in bulk,

- 1. Go to the Magento 2 Admin panel.
- 2. On the left navigation bar, click on **VidaXL Integration**. The menu appears as shown below:

| VidaXL Integration | >                |
|--------------------|------------------|
| Products           | Extras           |
| Profile Manager    | Help and Support |
| Product Listing    |                  |
| Orders             |                  |
| Orders Listing     |                  |
| Failed Orders      |                  |
| Configurations     |                  |
| Configuration      |                  |
| Developer          |                  |
| Feeds              |                  |
| Cron Logs          |                  |
| Activity Logs      |                  |

#### 3. Click on **Profile Manager**.

The VidaXL Profile Page appears as shown below:

| Manage Profile |                 |          |                  | Q 📫                          |
|----------------|-----------------|----------|------------------|------------------------------|
|                | /               |          |                  | Add New Profile              |
|                | _               |          | <b>Y</b> Filters | 📀 Default View 🔹 🎝 Columns 🗸 |
| Actions        | 2 records found |          | 20 🔻             | per page < 1 of 1 >          |
| Delete         | ↓ Profile Code  | Status   | Profile Name     | Action                       |
| Enable         |                 | Disabled |                  | Edit                         |
|                |                 | Enabled  |                  | Edit                         |

- 4. On this page, all the available profiles are listed.
- 5. To delete the selected profiles, do the following steps:
  - a. Select the profiles those are no more required.
  - b. Click the Arrow button next to the Actions field.

The Actions list appear as shown in the following figure:

| Actions | • |
|---------|---|
| Delete  |   |
| Disable |   |
| Enable  |   |

- c. Click the **Delete** option.
  - A confirmation dialog box appears.
- d. Click the **OK** button.
  - The selected profiles are deleted.
- 6. To disable the selected profiles, do the following steps:
  - a. Select the required profiles.
  - b. Click the **Arrow** button next to the **Actions** field.

The Actions list appear as shown in the following figure:

| Actions | • |
|---------|---|
| Delete  |   |
| Disable |   |
| Enable  | - |

c. Click the **Disable** option.

The selected profiles are disabled.

- 7. To enable the selected profiles, do the following steps:
  - a. Select the required profiles.
  - b. Click the **Arrow** button next to the **Actions** field. The **Actions** list appear as shown in the following figure:

| Actions | • |
|---------|---|
| Delete  |   |
| Disable |   |
| Enable  |   |

c. Click the **Enable** option. The selected profiles are enabled.

## 4. VidaXL Product Listing

#### To manage products listing,

- 1. Go to the Magento 2 Admin panel.
- 2. On the left navigation bar, click on **VidaXL Integration**. The menu appears as shown below:

| VidaXL Integration |                  |
|--------------------|------------------|
| Products           | Extras           |
| Profile Manager    | Help and Support |
| Product Listing    |                  |
| Orders             |                  |
| Orders Listing     |                  |
| Failed Orders      |                  |
| Configurations     |                  |
| Configuration      |                  |
| Developer          |                  |
| Feeds              |                  |
| Cron Logs          |                  |
| Activity Logs      |                  |

#### 3. Click on **Product Listing.**

The listing page appears as shown below:

| VidaXL Pr      | VidaXL Product Listing |                |     |         |          |                 |         |                   |               |         |            |                    |             |
|----------------|------------------------|----------------|-----|---------|----------|-----------------|---------|-------------------|---------------|---------|------------|--------------------|-------------|
|                |                        |                |     |         |          |                 |         |                   |               |         | Iters      | Default View -     | 🗘 Columns 👻 |
| Actions        |                        |                |     |         |          |                 |         | ge < 1            | of 3 >        |         |            |                    |             |
|                | Thumbnail Name         | Туре           | sku | Price   | Quantity | Visibility      | Status  | VidaXL Profile ID | VidaXL Status | Feed    | Validation | Excluded from Sync | Action      |
|                | 4                      | Simple Product |     | \$5.00  | 74.0000  | Catalog, Search | Enabled |                   | Invalid       | INVALID | VALID      |                    | ₽ ©         |
| □ <sup>2</sup> | <b>F</b>               | Simple Product |     | \$14.00 | 75.0000  | Catalog, Search | Enabled |                   | Invalid       | INVALID | VALID      |                    | 13          |

4. All the products are listed here.

#### To Edit a Product-

- 1. Scroll down to the required product row.
- 2. In the Action column of the respective row, click the Edit icon.

| VidaXL Product Listing Q |      |           |                |                |     |         |          |                 |         |                   |               |             | Q 📫        |                    |             |
|--------------------------|------|-----------|----------------|----------------|-----|---------|----------|-----------------|---------|-------------------|---------------|-------------|------------|--------------------|-------------|
|                          |      |           |                |                |     |         |          |                 |         |                   |               | <b>T</b> FI | Iters •    | > Default View -   | 🖡 Columns 👻 |
| Actio                    | ns   |           | 23 records for | ind            |     |         |          |                 |         |                   |               | 10          | • per pag  | ;e < 1             | of 3 >      |
|                          | ID ↓ | Thumbnail | Name           | Туре           | sku | Price   | Quantity | Visibility      | Status  | VidaXL Profile ID | VidaXL Status | Feed        | Validation | Excluded from Sync | Action      |
|                          | 1    |           |                | Simple Product |     | \$5.00  | 74.0000  | Catalog, Search | Enabled |                   | Invalid       | INVALID     | VALID      | ~                  | <b>1</b> 3  |
|                          | 2    |           |                | Simple Product |     | \$14.00 | 75.0000  | Catalog, Search | Enabled |                   | Invalid       | INVALID     | VALID      |                    | 10          |

3. You will be redirected to the editing page. Do the required edits in the product details and click on **Save** button.

#### To Validate a Product-

- 1. Scroll down to the required product row
- 2. In the Action column of the respective row, click the Validate icon.

| Vida>                                                              | VidaXL Product Listing |                |     |         |          |                 |         |                   |               |         |            | Q 📫                |             |
|--------------------------------------------------------------------|------------------------|----------------|-----|---------|----------|-----------------|---------|-------------------|---------------|---------|------------|--------------------|-------------|
|                                                                    |                        |                |     |         |          |                 |         |                   |               |         | lters G    | Default View -     | 🕻 Columns 👻 |
| Actions     •     23 records found     10     •     per page     < |                        |                |     |         |          |                 |         |                   | ge < 1        | of 3 >  |            |                    |             |
|                                                                    | ID I Thumbnail Name    | Туре           | SKU | Price   | Quantity | Visibility      | Status  | VidaXL Profile ID | VidaXL Status | Feed    | Validation | Excluded from Sync | Action      |
|                                                                    | 1                      | Simple Product |     | \$5.00  | 74.0000  | Catalog, Search | Enabled | _                 | Invalid       | INVALID | VALID      |                    | <b>S</b>    |
|                                                                    | 2                      | Simple Product |     | \$14.00 | 75.0000  | Catalog, Search | Enabled |                   | Invalid       | INVALID | VALID      |                    | 13          |

- 3. If the product is validated successfully, a success message appears on the top of the page
- 4. If there is an error, then an **INVALID** button appears in the Validation column of the respective product row.

#### To Submit Actions in bulk-

- 1. Select the required products on which you want to perform the bulk action.
- 2. Then click on Actions, the menu appears as:

| Actions                       | -  |
|-------------------------------|----|
| Validate Product              |    |
| Upload Product(s)             |    |
| Update Inventory & Price      |    |
| Upload Product With Offer     |    |
| Inactive (OutOfStock) on Vida | XL |

3. Select the required action from the menu you want to perform.

### 5. View VidaXL Orders

#### To view orders,

- 1. Go to the Magento 2 Admin panel.
- 2. On the left navigation bar, click on **VidaXL Integration**. The menu appears as shown below:

| VidaXL Integration |                  |
|--------------------|------------------|
| Products           | Extras           |
| Profile Manager    | Help and Support |
| Product Listing    |                  |
| Orders             |                  |
| Orders Listing     |                  |
| Failed Orders      |                  |
| Configurations     |                  |
| Configuration      |                  |
| Developer          |                  |
| Feeds              |                  |
| Cron Logs          |                  |
| Activity Logs      |                  |

3. Click on **Orders Listing**.

The **Orders** page appears as shown below:

| VidaXL Or | der List  |                 |   |                             |     |                     |                                   | Q 📫              |           |
|-----------|-----------|-----------------|---|-----------------------------|-----|---------------------|-----------------------------------|------------------|-----------|
|           |           |                 |   |                             |     | 8200                |                                   | Fetch VidaXL     | Orders    |
| Actions   | • 0 recor | ds found        |   |                             |     |                     | Filters     20     v     per page | Default View 🗸 🛱 | Columns 👻 |
|           | Order Id  | VidaXL Order Id | 1 | Order Place Date            |     | VidaXL Order Status |                                   | Actions          |           |
|           |           |                 |   | We couldn't find any record | ds. |                     |                                   |                  |           |

- 4. To fetch the orders, click on Fetch VidaXL Orders button.
- 5. The orders will be fetched and displayed here.

#### To perform bulk actions:

- 1. Select the required order.
- 2. Click on Actions, the menu appears as:

| Actions              | • |
|----------------------|---|
| Delete Order(s)      |   |
| Sync Order(s)        |   |
| Acknowledge Order(s) |   |
| Mark As Shipped      |   |

- 3. To delete orders click on **Delete Order(s)**. The selected orders will be deleted.
- 4. To synchronise orders, click on **Sync Order(s)**. The selected orders will be synchronised.
- 5. To acknowledge orders, click on **Acknowledge Order(s)**. The selected orders will be acknowledged.
- 6. To mark the order as shipped, click on **Mark as shipped**. The selected orders will be marked as shipped.

### 6. View Failed Orders

#### To View Failed orders,

- 1. Go to the Magento 2 Admin panel.
- 2. On the left navigation bar, click on **VidaXL Integration**. The menu appears as shown below:

| VidaXL Integration |                  |
|--------------------|------------------|
| Products           | Extras           |
| Profile Manager    | Help and Support |
| Product Listing    |                  |
| Orders             |                  |
| Orders Listing     |                  |
| Failed Orders      |                  |
| Configurations     |                  |
| Configuration      |                  |
| Developer          |                  |
| Feeds              |                  |
| Cron Logs          |                  |
| Activity Logs      |                  |

3. Click on Failed Orders.

The Failed orders grid appear as shown below:

| VidaXL Faile                  | d Order         |        |        |            |                  | Q 📫                          |  |  |  |
|-------------------------------|-----------------|--------|--------|------------|------------------|------------------------------|--|--|--|
|                               |                 |        |        |            | <b>Y</b> Filters | O Default View - ♀ Columns - |  |  |  |
| Actions                       |                 |        |        |            | 20 🔻 per         | page < 1 of 1 >              |  |  |  |
|                               | VidaXL Order Id | Status | Reason | Order Date | Order Data       | Order Items                  |  |  |  |
| We couldn't find any records. |                 |        |        |            |                  |                              |  |  |  |

4. All the failed orders along with the reason of failure are displayed here.

# 7. VidaXL Feeds

#### To view and manage product feeds,

1. Go to the Magento 2 Admin panel.

2. On the left navigation bar, click on **VidaXL Integration**. The menu appears as shown below:

| VidaXL Integration | ;                |
|--------------------|------------------|
| Products           | Extras           |
| Profile Manager    | Help and Support |
| Product Listing    |                  |
|                    |                  |
| Orders             |                  |
| Orders Listing     |                  |
| Failed Orders      |                  |
|                    |                  |
| Configurations     |                  |
| Configuration      |                  |
|                    |                  |
| Developer          |                  |
| Feeds              |                  |
| Cron Logs          |                  |
| Activity Logs      |                  |

#### 3. Click on Feeds.

The **Products Feed** page appears as shown below:

| VidaXL Fee | ds        |                 |                  |                |                  |              |               |            | Q              | <b>1</b>    |                |
|------------|-----------|-----------------|------------------|----------------|------------------|--------------|---------------|------------|----------------|-------------|----------------|
|            |           |                 |                  |                |                  |              |               |            |                | Tru         | ncate          |
|            |           |                 |                  |                |                  |              | ٦             | Filters    | Default View 🔻 | <b>¢</b> (a | olumns 🔻       |
| Actions    | •         | 7 records found |                  |                |                  |              | 20            | ▼ per page | <              | 1 of        | 1              |
| Feed Id    | Status    | lines_read      | lines_in_success | lines_in_error | Туре             | Created Date | Executed Date | Feed File  | Response       | Actions     | Product<br>Ids |
|            | Submitted |                 |                  |                | inventory-update | 2020-06-22   | 2020-06-22    | 00         | OC             | î           | 0              |
|            | Submitted |                 |                  |                | inventory-update | 2020-06-22   | 2020-06-22    | 00         | OC             | Ĩ           | Θ              |
|            | failure   |                 |                  |                | inventory-update | 2020-05-22   | 2020-05-22    | 00         | OC             | ×.          | ۲              |
| -          | failure   |                 |                  |                | inventory-update | 2020-05-22   | 2020-05-22    | 00         | OC             | Ĩ           | 0              |

- 4. Do the following tasks if required:
  - a. View the status of the feed in the Status column.
  - b. To view the Feed File, do the following steps:
    - i. Scroll down to the required row.
      - ii. In the Feed File column of the respective row, click the View Feed file

icon.

The page appears as shown in the following figure:

| eed #9834580                                          |   |
|-------------------------------------------------------|---|
| <pre> version="1.0"?&gt;</pre>                        | - |
| (import>                                              |   |
| <offers></offers>                                     |   |
| <offer></offer>                                       |   |
| <sku>crow123</sku>                                    |   |
| <pre><preduct-id>crow123</preduct-id></pre>           |   |
| <pre><pre>cproduct-id-type&gt;SHOP_SKU</pre></pre>    |   |
| <quantity>100</quantity>                              |   |
| <pre><price>11.000000</price></pre>                   | - |
| <state>11</state>                                     |   |
| <offer-additional-fields></offer-additional-fields>   |   |
| <offer-additional-field></offer-additional-field>     |   |
| <code>club-vidaxl-eligible<!--</td--><td></td></code> |   |
| <value>false</value>                                  |   |
|                                                       | - |

```
Cancel
```

iii. To download the Feed File, do the following steps:

i. Scroll down to the required row.

ii. In the Feed File column of the respective row, click the Download file

icon.

- iv. To view the Feed response, do the following steps:
  - i. Scroll down to the required row.
  - ii. In the **Response** column of the respective row, click the **View Feed Response**

icon.

The page appears as shown in the following figure:

Х

| ody     |                            |                      |             |             |
|---------|----------------------------|----------------------|-------------|-------------|
| feed_id | feed_date                  | feed_type            | feed_status | feed_       |
|         | 2020-06-<br>22<br>16:24:20 | inventory-<br>update | Submitted   | mes<br>Fort |
| _       |                            | i                    | L           | •           |

- v. *To synchronize the specific feed between VidaXL and Magento 2*, do the following steps: i. Scroll down to the required row.
  - ii. In the **Response** column of the respective row, click the **Sync**

C

#### icon.

- vi. To delete the specific feed, do the following steps:
  - i. Scroll down to the required row.
  - ii. In the Actions column of the respective row, click the Delete Feed

icon.

- vii. To delete the selected feeds, do the following steps:
  - i. Select the check boxes associated with the feeds those are no required.
  - ii. In the Action list, click the Arrow button.

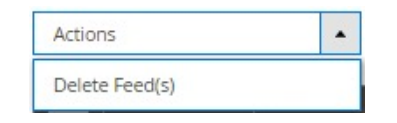

iii. Click Delete Feeds.

A confirmation dialog box appears.

iv. Click the **OK** button.

The selected feeds are deleted.

- viii. To view the Product Ids in the specific feed, do the following steps:
  - i. Scroll down to the required row.
  - ii. In the **Product Ids** column of the respective row, click the **View Product Ids**

icon. The product ids will be displayed.

### 8. Cron Logs

To View cron logs,

- 1. Go to the Magento 2 Admin panel.
- 2. On the left navigation bar, click on **VidaXL Integration**. The menu appears as shown below:

| VidaXL Integration |                  | × |
|--------------------|------------------|---|
| Products           | Extras           |   |
| Profile Manager    | Help and Support |   |
| Product Listing    |                  |   |
|                    |                  |   |
| Orders             |                  |   |
| Orders Listing     |                  |   |
| Failed Orders      |                  |   |
|                    |                  |   |
| Configurations     |                  |   |
| Configuration      |                  |   |
|                    |                  |   |
| Developer          |                  |   |
| Feeds              |                  |   |
| Cron Logs          |                  |   |
| Activity Logs      |                  |   |

3. Click on Cron Logs.

The VidaXL Cron page appears as shown below:

| VidaXL Cr                     | ons |          |        |          |            |              |                                 | Q 📫              |           |
|-------------------------------|-----|----------|--------|----------|------------|--------------|---------------------------------|------------------|-----------|
|                               |     |          |        |          |            |              |                                 |                  | Truncate  |
| 0 records found               |     |          |        |          |            |              | Filters     20     v   per page | ► Default View ▼ | Columns • |
|                               | ld  | Job Code | Status | Messages | Created At | Scheduled At | Executed At                     | Finished At      | Ļ         |
| We couldn't find any records. |     |          |        |          |            |              |                                 |                  |           |

4. All the crons details appear on this page.

5. To delete the crons, click on **Truncate** button. The selected crons will be deleted.

# 9. Activity Logs

#### To view activity details,

- 1. Go to the Magento 2 Admin panel.
- 2. On the left navigation bar, click on **VidaXL Integration**. The menu appears as shown below:

| VidaXL Integration | ×                |
|--------------------|------------------|
| Products           | Extras           |
| Profile Manager    | Help and Support |
| Product Listing    |                  |
| Orders             |                  |
| Orders Listing     |                  |
| Failed Orders      |                  |
| Configurations     |                  |
| Configuration      |                  |
| Developer          |                  |
| Feeds              |                  |
| Cron Logs          |                  |
| Activity Logs      |                  |

3. Click on Activity Logs.

The VidaXL Activity page appears as shown below:

| Activity     | y Logs           |         |       |                     | Q 💋                                                 |
|--------------|------------------|---------|-------|---------------------|-----------------------------------------------------|
|              |                  |         |       |                     | Truncate                                            |
| 43 records t | found            |         |       | <b>Filters</b>      | Default View      Columns      per page      I of 3 |
| ld           | Message          | Channel | Level | Date                | 1 Context                                           |
| 1            | Validate Product | VidaXL  | ERROR | 2020-05-18 09:16:03 | <b>→</b> ◎                                          |
| 2            | Validate Product | VidaXL  | ERROR | 2020-05-18 11:05:48 | 0                                                   |
| 3            | Validate Product | VidaXL  | ERROR | 2020-05-18 13:37:24 | Ø                                                   |
| 4            | Validate Product | VidaXL  | ERROR | 2020-05-18 13:37:25 | Θ                                                   |

- 4. To view, the activity details click on View button in the Context column.5. To Delete all the activities, click on Truncate button.